## 🔎 UIS B590 G2安装Windows Server 2012 R2系统限制CPU核数后无法启动的 问题分析

UIS B590 G2服务器上安装Windows Server 2012 R2操作系统,系统上安装Oracle数据库,因Oracle 数据版本限制最高为32核,而UIS B590 G2超过32核,在操作系统上选择CPU个数为20个降低CPU核 数操作后服务器完成自检后无法进入到系统。

## 无。

UIS B590 G2服务器上安装Windows Server 2012 R2操作系统,在操作系统上安装Oracle数据库时, 因Oracle数据版本限制最高为32核,而UIS B590 G2为40核80线程,相当于80个逻辑核,在操作系统 上进行降CPU核数操作(运行中输入msconfig,点击引导页,点击高级选项,选择CPU个数为20个)

,降低CPU核数操作后重启后无法开机,需要在Windows的安全模式下将降低CPU核数操作恢复才能 进入到系统。

在Windows Server 2012 R2操作系统下限制CPU核数可能会导致无法进入系统。建议在UIS B590 G2 服务器的BIOS中设置CPU核数。具体设置方法如下:

1、禁用Intel超线程步骤:

1) 从 System Utilities 屏幕中,选择 System Configuration (系统配置) → BIOS/Platform Configuratio n (RBSU) (BIOS/平台配置 (RBSU)) → System Options (系统选项) → Processor Options (处理器 选项) →Intel (R) Hyperthreading Options (Intel (R) 超线程选项), 然后按 Enter。

2) 选择一个设置, 然后按 Enter。此处选择Disable。

Enabled (已启用) (默认设置) - 启用支持 Intel 超线程技术的处理器上的逻辑处理器内核。 Disabled (已禁用) -禁用支持 Intel 超线程技术的处理器上的逻辑处理器内核。

3) 按 F10。

2、设置处理器内核配置步骤:

Processor Core Disable (禁用处理器内核)可以使用该选项指定为每个处理器插槽启用的内核数 (4 的倍数)。将禁用未使用的内核。

1) 设置启用的处理器内核数,从 System Utilities 屏幕中,选择 System Configuration (系统配置) → BIOS/Platform Configuration (RBSU) (BIOS/平台配置 (RBSU)) →System Options (系统选项) →Pr ocessor Options(处理器选项) → Processor Core Disable (禁用处理器内核), 然后按 Enter。 2) 输入为每个处理器插槽启用的内核数目, 然后按 Enter。

说明:如果您输入了错误的值,则会启用所有内核。如果您输入的值为0,则会启用所有内核。

3) 按 F10。

注意: 解决方法中的选项因服务器型号而异。

说明:案例中Oracle版本为: Oracle 11g Release 2